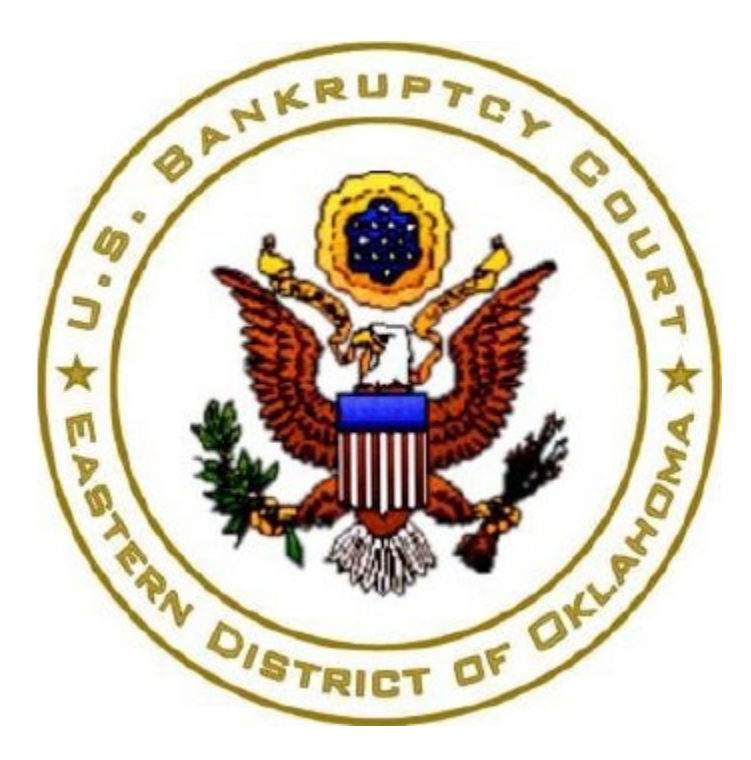

Pay.gov Online Payment Form Instructions For Pro-Se Filers

## Table of Contents

| About                   | 3 |
|-------------------------|---|
|                         |   |
| Debit Card Instructions | 4 |
| ACH Instructions        | 8 |
|                         |   |

Current link to filing fees below: Filing fees

## About

The United States Bankruptcy Court for the Eastern District of Oklahoma uses Form payments offered through Pay.gov, a program of the U.S. Department of the Treasury, Bureau of the Fiscal Service. Pay.gov allows debtors, creditors and Trustees to submit payments to the Court electronically by means of debit card or ACH (electronic payment from a bank account). Trustees can submit minimal dividends and anyone can pay for searches, copies, etc.

If you have any questions, contact the Clerk's Office at (918) 549-7200

## Debit Card Instructions

[Note: credit cards are not accepted; only debit cards are accepted.]

To begin the payment, click here. Once you click the link to begin, you will be brought to the information page. Click **"Continue to the Form"** when you are ready to begin

1. Once you click the link to begin, you will be brought to the information page. Click **"Continue to the Form"** when you are ready to begin.

| United States Ba                                          | nkruptcy Court for                                     | the Eastern Dist                   | rict of Oklahoma             |                                    |
|-----------------------------------------------------------|--------------------------------------------------------|------------------------------------|------------------------------|------------------------------------|
| 1                                                         | 2                                                      | 3                                  | 4                            | 5                                  |
| Before You Begin                                          | Complete Agency Form                                   | Enter Payment Info                 | Review & Submit              | Confirmation                       |
| About this form                                           |                                                        |                                    |                              |                                    |
| Use this form to pay for fil                              | ing fees associated with case i                        | in the Eastern District of Ok      | lahoma.                      |                                    |
| Accepted Payment Meth                                     | ods:                                                   |                                    |                              |                                    |
| • Bank account (ACH)                                      |                                                        |                                    |                              |                                    |
| Debit card                                                |                                                        |                                    |                              |                                    |
| With an account you can                                   | :                                                      |                                    |                              |                                    |
| • See the payments you                                    | made since you created an ac                           | count.                             |                              |                                    |
| <ul> <li>Store payment inform</li> </ul>                  | ation so you don't have to re-e                        | enter it.                          |                              |                                    |
| <ul> <li>Copy a form you alrea</li> </ul>                 | dy submitted the next time yo                          | u need to make a payment           |                              |                                    |
| To take advantage of the<br>Form' button.                 | se benefits, you can <u>Sign In</u>                    | or <u>Create an Account</u> . To o | continue as a guest user, cl | ich the 'Continue to the           |
| Preview Form Ca                                           | ncel                                                   |                                    |                              | Continue to the Form               |
| This is a secure service pro<br>review our privacy policy | ovided by United States Depar<br>for more information. | tment of the Treasury. The         | information you will enter v | vill remain private. <u>Please</u> |
| We're here to help!                                       |                                                        |                                    |                              | +                                  |

2. The information with an asterisk (\*) is required to complete the payment. Please input the payer's information. Then enter the case information. If you are the debtor in the case and are making the payment with your debit card, enter your information in both sections. In the description field, enter what the payment is for. Then click "Continue". If you need help determining the total payment, contact the Clerk's Office at (918) 549-7200.

| ()                                       | 2                                            | 3                                                 | 4                         | 5            |
|------------------------------------------|----------------------------------------------|---------------------------------------------------|---------------------------|--------------|
| Before You Begin                         | Complete Agency<br>Form                      | Enter Payment Info                                | Review & Submit           | Confirmation |
|                                          | United S<br>Easter                           | States Bankruptcy Court<br>n District of Oklahoma |                           |              |
| Payer Information                        |                                              |                                                   |                           |              |
| * First Name:                            | esr                                          | MI * Last Name: Tes                               | stDebtor                  |              |
| * Telephone:                             | 111-111-1111                                 |                                                   |                           |              |
| * Email:                                 | 123@gmail.com                                |                                                   |                           |              |
| Case Information                         |                                              |                                                   |                           |              |
| * Case Number:                           | 21-44444                                     |                                                   |                           |              |
| * Debtor(s) Name(s):                     | esr TestDebtor                               |                                                   |                           |              |
| * Provide a brief descr                  | iption of the fee being paid:                |                                                   |                           |              |
| I have requested ce                      | rtified copies                               |                                                   |                           |              |
|                                          |                                              |                                                   |                           |              |
|                                          |                                              |                                                   | 11.                       |              |
| Example: Filing fee<br>to Reopen, Amende | e, installment payment Ch.7/C<br>d Schedules | h.13/Ch.11, copies (quantity), certifi            | cation (quantity), Motion |              |
| * Total Payment:                         | \$10.50                                      |                                                   |                           |              |
|                                          | PDF Pre                                      | view Continue                                     |                           |              |

3. You are brought to the payment information screen. Select **"Debit card"** from the options below and click **"Next"**.

| —                     | (⁄/                  | 3                  | 4               | 5            |
|-----------------------|----------------------|--------------------|-----------------|--------------|
| Before You Begin      | Complete Agency Form | Enter Payment Info | Review & Submit | Confirmation |
| ayment Informatio     | n                    |                    |                 |              |
| ayment Amount \$10.50 |                      |                    |                 |              |
| I want to pay with m  | у                    |                    |                 |              |
| Bank account (AC      | H)                   |                    |                 |              |
| Debit card            |                      |                    |                 |              |
| Previous Retu         | Irn to Form Cancel   |                    |                 | Ne           |
|                       |                      |                    |                 |              |
| We're here to help!   |                      |                    |                 |              |

4. Now, enter the billing information in the required fields. Once finished, click **"Review and Submit Payment".** 

| <ul> <li>—</li> </ul>     | (⁄/                          | 3                            | 4               | 5            |
|---------------------------|------------------------------|------------------------------|-----------------|--------------|
| Before You Begin          | Complete Agency Form         | Enter Payment Info           | Review & Submit | Confirmation |
| Please provide the paym   | ent information below. Requi | red fields are marked with a | an *            |              |
| Payment Amount            | ene morna con secon nequi    |                              |                 |              |
| \$10.50                   |                              |                              |                 |              |
| Cardholder Name           |                              |                              |                 |              |
| esr TestDebtor            |                              |                              |                 |              |
| * Cardholder Billing Addr | ress                         |                              |                 |              |
| Billing Address 2         |                              |                              |                 |              |
| City                      |                              |                              |                 |              |
|                           |                              |                              |                 |              |
| * Country                 |                              |                              |                 |              |
| United States             |                              | ¢                            |                 |              |

| Select State/Province         | \$ |
|-------------------------------|----|
| * ZIP/Postal Code             |    |
|                               |    |
| * Card Number                 |    |
|                               |    |
| MasterCard                    |    |
| * Expiration Date             |    |
| Select   Select               | ¢  |
| * Security Code               |    |
|                               |    |
| What's this?                  |    |
| 21-44444                      |    |
| Debtor Name<br>esr TestDebtor |    |
| Payer Name                    |    |
| eSR TestDebtor                |    |
| Phone<br>111-111-1111         |    |

| Email<br>123@gmail.com         |                                  |
|--------------------------------|----------------------------------|
| Description                    |                                  |
|                                |                                  |
| Previous Return to Form Cancel | <b>Review and Submit Payment</b> |
|                                |                                  |
| We're here to help!            | +                                |
|                                |                                  |
| WARNING WARNING WARNING        |                                  |

5. On the next screen, review all information for accuracy and submit the payment for processing. You must click the box to allow Pay.gov to execute the transaction and click submit payment. The payment will appear on your bank statement as "Courts/USBC-OK." Pay.gov will email a receipt to the email address that you listed in part 2.

## **ACH** Instructions

Another acceptable form of payment is ACH payment, which is an electronic draft through your bank. For this type of payment, you must have your bank's routing information as well as your account number. Pay close attention and double check all information you enter when using ACH payments.

**NOTE: If we receive a returned item, you will be charged a \$53.00 returned item fee.** To begin the payment, <u>click here</u>.

1. Once you click the link to begin, you will be brought to the information page. Click **"Continue to the Form"** when you are ready to begin.

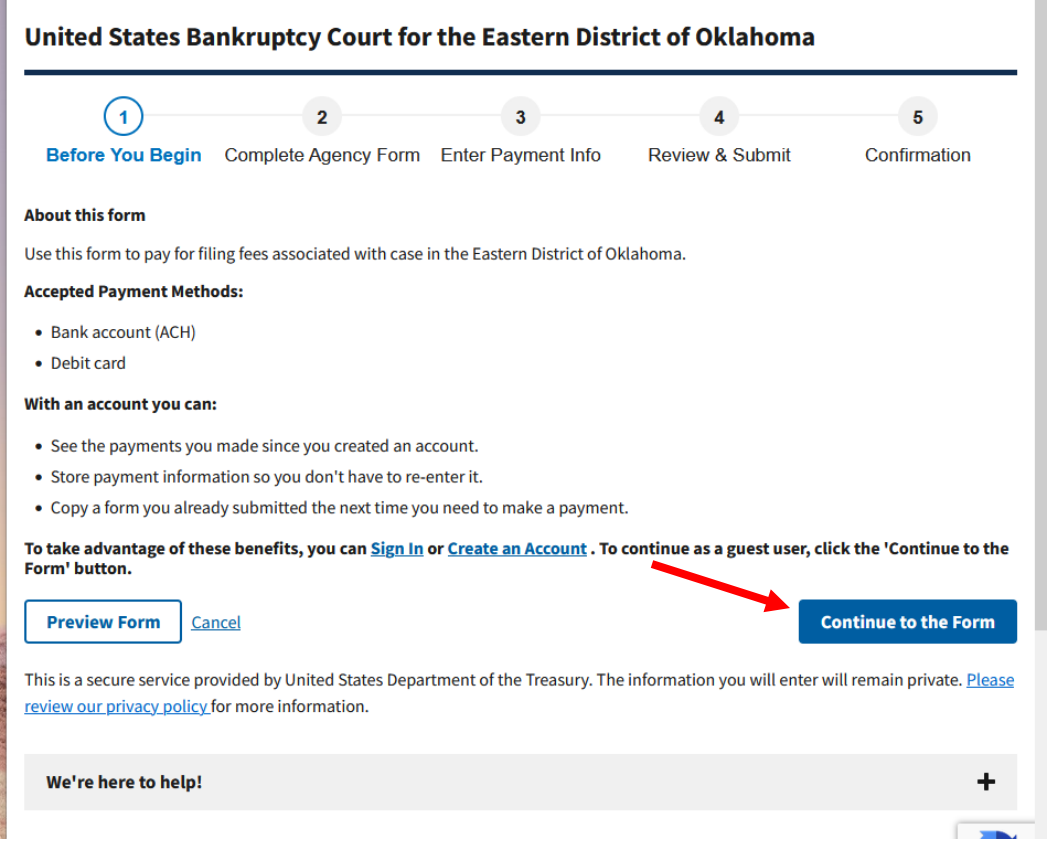

2. The information with an asterisk (\*) is required to complete the payment. Please input the payer's information. Then enter the case information. If you are the debtor in the case and are making the payment with your debit card, enter your information in both sections. In the description field, enter what the payment is for. Then click "Continue". If you need help determining the total payment, contact the Clerk's Office at (918) 549-7200.

In the description field, enter what the payment is for. Then click **"Continue".** If you need help determining the total payment, contact the Clerk's Office at (918) 549-7200.

| Ø—                                       | 2                                             | 3                                                | 4                         | 5            |
|------------------------------------------|-----------------------------------------------|--------------------------------------------------|---------------------------|--------------|
| Before You Begin                         | Complete Agency<br>Form                       | Enter Payment Info                               | Review & Submit           | Confirmation |
|                                          | United S<br>Easterr                           | tates Bankruptcy Court<br>n District of Oklahoma |                           |              |
| Payer Information                        |                                               |                                                  |                           |              |
| * First Name:                            | esr                                           | MI * Last Name: Tes                              | stDebtor                  |              |
| * Telephone:                             | 111-111-1111                                  |                                                  |                           |              |
| * Email:                                 | 123@gmail.com                                 |                                                  |                           |              |
| Case Information                         |                                               |                                                  |                           |              |
| * Case Number:                           | 21-44444                                      |                                                  |                           |              |
| * Debtor(s) Name(s):                     | esr TestDebtor                                |                                                  |                           |              |
| * Provide a brief descr                  | iption of the fee being paid:                 |                                                  |                           |              |
| I have requested ce                      | rtified copies                                |                                                  | 1.                        |              |
| Example: Filing fee<br>to Reopen, Amende | e, installment payment Ch.7/Ch<br>d Schedules | .13/Ch.11, copies (quantity), certifi            | cation (quantity), Motion |              |
| * Total Payment:                         | \$10.50                                       |                                                  |                           |              |
|                                          | PDF Prev                                      | iew Continue                                     |                           |              |
| We're here to help!                      |                                               |                                                  |                           | +            |

3. You are brought to the payment information screen. Select **"Bank account (ACH)"** from the options below and click **"Next"**.

| United States Bankruptcy Court for the Eastern Distri          | ct of Oklahoma       |                   |
|----------------------------------------------------------------|----------------------|-------------------|
| O     Before You Begin Complete Agency Form Enter Payment Info | 4<br>Review & Submit | 5<br>Confirmation |
| Payment Information                                            |                      |                   |
| Payment Amount \$10.50                                         |                      |                   |
| * I want to pay with my Bank account (ACH)                     |                      |                   |
| Debit card  Previous Return to Form Cancel                     |                      | Next              |
| We're here to help!                                            |                      | +                 |
|                                                                |                      |                   |

4. Now, enter the billing information in the required fields. Once finished, click "Review and Submit Payment".

| Before You Begin Complete Agency Form Enter Payment Info Review                    | 4 5<br>& Submit Confirmation |
|------------------------------------------------------------------------------------|------------------------------|
| Please provide the payment information below. Required fields are marked with an * |                              |
| * Payment Amount                                                                   |                              |
| \$10.50                                                                            |                              |
| * Payment Date (mm/dd/yyyy)                                                        |                              |
| 03/04/2022                                                                         |                              |
| Earliest Payment Date Choose Payment Date                                          |                              |
| * Account Holder Name                                                              |                              |
| esr TestDebtor                                                                     |                              |
| * Select Account Type                                                              |                              |
| Select +                                                                           |                              |
|                                                                                    |                              |
|                                                                                    |                              |

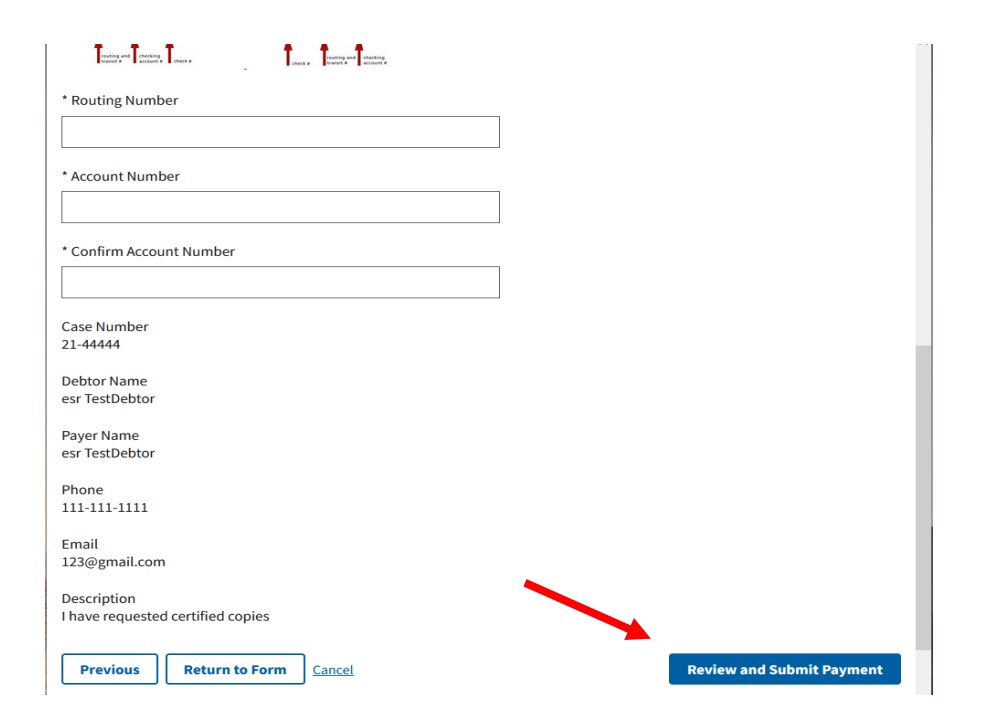

5. On the next screen, review all information for accuracy and submit the payment for processing. You must click the box to allow Pay.gov to execute the transaction and click submit payment. The payment will appear on your bank statement as "Courts/USBC-OK." Pay.gov will email a receipt to the email address that you listed in part 2.